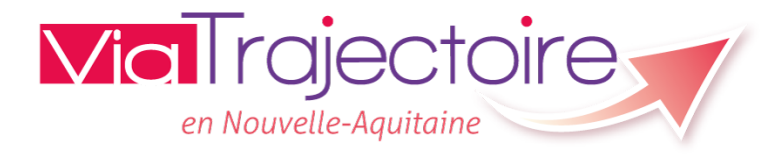

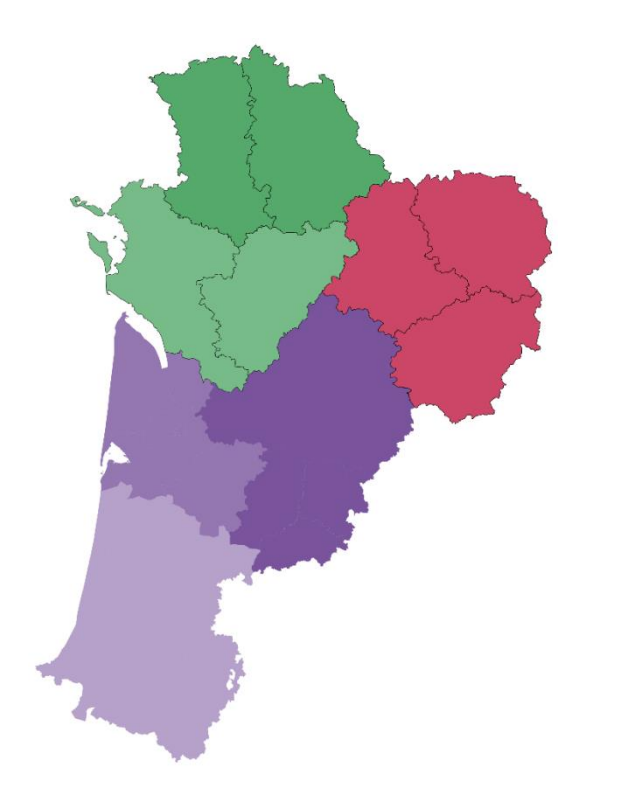

# Le référent établissement

1

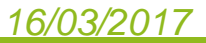

# Quel est le rôle du référent établissement

Interlocuteur principal de la coordination pour le déploiement de l'outil dans l'établissement.

### Il a la gestion :

- Des informations générales de la structure
- Des utilisateurs du logiciel : Mise à jour des comptes utilisateurs et/ou création de leur compte + formation

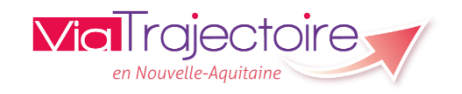

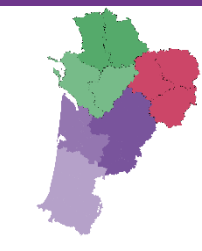

## Création et gestion des comptes utilisateurs et des habilitations

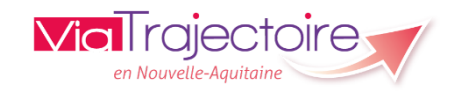

<u>16/03/2017</u>

# Créer un compte utilisateur

| /ia     | rajectoire                                                                                                    |                                                                                                    |
|---------|----------------------------------------------------------------------------------------------------|----------------------------------------------------------------------------------------------------|
| Accueil | Bienvenue dans l'espace professionnels<br>(professionnels de santé, professionnels de soins, professionnels du domaine médico-so:<br>ViaTrajectoire est un outil d'aide à l'orientation à certains moments du parcours de soins du<br>Il est conçu pour identifier rapidement les établissements ou services disposant de touter<br>requises pour prendre en compte les spécificités de chaque personne et ce aussi bien dan<br>Mon compte<br>édicosocial. Utilisateurs<br>Mon compte<br>édicosocial.   Mais il ne peut en aucun cas se substituer à l'expertise partagée de chaque personne avec l'équipe médicale et les responsables des<br>établissements ou structures qui l'accompagnent ou le prennent en charge.   Les propositions d'orientation sont faites en fonction des lois et décrets régissant les domaines sanitaires et médico-sociaux, des<br>ressources déclarées par les établissements ou services, et dans le respect des bonnes pratiques de soins recommandées par les<br>sociétés savantes, la Haute Autorité de Santé et les agences nationales concernées (ANAP, ANESM). | Formatic<br>Pour se co<br>Docume<br>Pour acces<br><u>Contact</u><br>Pour acces<br>Actualit<br>Initialisati |
|         | L'utilisation de ViaTrajectoire est soumise à des engagements décrits dans la Charte d'Utilisation que doit signer tout nouvel utilisateur.                                                                                                    | ATTENTIO                                                                                                   |

En fonction de ses habilitations, et des politiques régionales, chaque professionnel peut :

**ANNUAIRES** 

Rechercher les établissements et services en fonction de certains critères. Accéder aux fiches descriptives des établissements et services.

SANITAIRE demandes de SSR, HAD, USP.

Initier et suivre des demandes d'admission en Soins de Suite et Réadaptation (SSR), Hospitalisation à Domicile (HAD), Unités de Soins Palliatifs (USP). Recevoir et répondre à des

Initier et suivre des demandes d'admission en Etablissement d'Hébergement pour Personnes GRANDAGE Agées, dépendantes ou non (Ehpad, Ehpa), ou en Unité de Soins de Longue Durée (USLD).

#### on

onnecter au site de formation, diquer ici.

#### entation

der à la documentation, cliquer ici.

der à la FAQ ou contacter le support, <u>cliquer ici</u>.

#### és

ion base de formation

N la base de formation a été réinitialisée le 25 entre 8h et 8h30.

Copie de la base de production (annuaire et comptes utilisateurs)

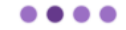

#### En cas de difficultés d'utilisation

Joindre la coordination SSR ou la coordination ViaTrajectoire de son territoire (coordonnées dans l'onglet Annuaires) ou contacter le support utilisateur.

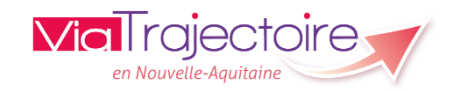

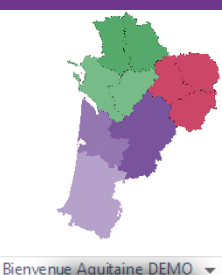

Piwik Analytics

AAA ?

 $\mathbf{N}$ 

# Rechercher un utilisateur

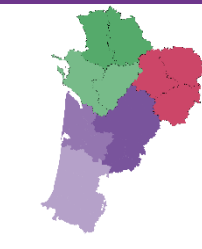

| <b>Via</b> Traject                                                         |                                | SANITAIRE GRAND ÂGE OBSERVAT | ossibilité de | saisir le nom pour<br>tilisateur    | Olivier VICOGNE DEMO 👻<br>Déconnexion | Contact/FAQ<br>Documentation |  |  |  |
|----------------------------------------------------------------------------|--------------------------------|------------------------------|---------------|-------------------------------------|---------------------------------------|------------------------------|--|--|--|
| > Administration > Gé                                                      | แทรสเซนา                       |                              | AAA i         |                                     |                                       |                              |  |  |  |
| Créer un utilisate                                                         | ur C Réinitialiser Formation   | Formation Formation          |               |                                     |                                       |                              |  |  |  |
| Bloqué                                                                     | Suppr. Nom                     |                              | Prénom        |                                     | Charte                                |                              |  |  |  |
| -                                                                          |                                |                              |               | 1                                   | Aucu 👻                                |                              |  |  |  |
| Auci 🔻                                                                     | Aucı 🔻 dupont                  |                              | jean          |                                     |                                       | 💴 🔍 🤱                        |  |  |  |
|                                                                            | 1                              | 0,90                         | ennegg n      |                                     |                                       | 莎 🔍 🏯                        |  |  |  |
|                                                                            | hm urologie DEMO               | interne                      | hmiurologie   | mailfictif@hopitalfictif.fr         |                                       | 💵 🔍 🍇                        |  |  |  |
|                                                                            | INTERNEgynécologie DEMO        |                              | INTgynéco     | mailfictif@hopitalfictif.fr         |                                       | 🔊 🔍 🏯                        |  |  |  |
|                                                                            | MUTENDELA KIVUKUTO LUONGA DEMO | John                         | 408400        | mailfictif@hopitalfictif.fr         |                                       | 💵 🔍 🥾                        |  |  |  |
|                                                                            | PIRON DEMO                     | christiane                   | cpiron        | mailfictif@hopitalfictif.fr         |                                       | 🔊 🔍 義                        |  |  |  |
|                                                                            | TRAN MAU THEM DEMO             | Adrien                       | atranmauthem  | mailfictif@hopitalfictif.fr         |                                       | 🗊 🔍 🤱                        |  |  |  |
| *                                                                          | 22 DEMO                        |                              | adm380        | cellule.trajectoire@ch-stquentin.fr |                                       | 🦈 象 🍣                        |  |  |  |
|                                                                            | 0.EVENOU DEMO                  | Pascale                      | pevenou       | mailfictif@hopitalfictif.fr         |                                       | 💴 🔍 🤱                        |  |  |  |
|                                                                            | 1 SUD DEMO                     |                              | 1 SUD         | mailfictif@hopitalfictif.fr         |                                       | 🔊 🔍 🏯                        |  |  |  |
|                                                                            | 15nordmed DEMO                 |                              | 15nordmed     | mailfictif@hopitalfictif.fr         |                                       | 💵 🔍 🍇                        |  |  |  |
|                                                                            | 1Burietz DEMO                  | Natacha                      | n1burietz     | mailfictif@hopitalfictif.fr         |                                       | 🔊 🔍 🏯                        |  |  |  |
| I 2 3 4 5 6 7 8 9 10  Image: 1 Page 1 sur 7641 (éléments 1 à 12 sur 91685) |                                |                              |               |                                     |                                       |                              |  |  |  |

Via rajectoire en Nouvelle-Aquitaine

### 16/03/2017

# Créer un compte utilisateur

|             |              | Création                                 | d'un compte utilisateur            | r                 |                                     |                          |                           |
|-------------|--------------|------------------------------------------|------------------------------------|-------------------|-------------------------------------|--------------------------|---------------------------|
| ∕iaTro      | ajecto       |                                          | SANITAIRE GRAND ÂGE OBSERVATOIRE A | DMINISTRATION     | Bienvenue Olivier VICOGN            | NE DEMO 👻<br>Déconnexion | Contact/FA0<br>Documentat |
| Administrat | tion > Gére  | er les utilisateurs                      |                                    |                   |                                     |                          | AA                        |
| Créer un    | n utilisateu | r Réinitialiser Formation Formation      |                                    |                   |                                     |                          |                           |
| Bloqué      | Su Créer u   | un compte utilisateur                    | Prénom                             | Nom d'utilisateur | Email                               | Charte                   |                           |
| Aucu 👻      | Aucu 🔻       |                                          |                                    |                   |                                     | Aucu 👻                   |                           |
|             |              | CHARPENTIER DEMO                         | CELINE                             | c.charpentier     | mailfictif@hopitalfictif.fr         |                          | 🂵 🔍 🤞                     |
|             |              | EL HAJJ DEMO                             | Lise                               | elhajj-li         | mailfictif@hopitalfictif.fr         |                          | 🌠 🔍 🤞                     |
|             |              | hm urologie DEMO                         | interne                            | hmiurologie       | mailfictif@hopitalfictif.fr         |                          | 🌠 🔍 d                     |
|             |              | INTERNEgynécologie DEMO                  |                                    | INTgynéco         | mailfictif@hopitalfictif.fr         |                          | 阿 🔍 d                     |
|             |              | MUTENDELA KIVUKUTO LUONGA DEMO           | John                               | 408400            | mailfictif@hopitalfictif.fr         |                          | 🂵 🔍 🕹                     |
|             |              | PIRON DEMO                               | christiane                         | cpiron            | mailfictif@hopitalfictif.fr         |                          | 55 🔍 d                    |
|             |              | TRAN MAU THEM DEMO                       | Adrien                             | atranmauthem      | mailfictif@hopitalfictif.fr         |                          | 🂵 🔍 🤞                     |
|             | ×            | 77 DEMO                                  |                                    | adm380            | cellule.trajectoire@ch-stquentin.fr |                          | 57 🔍 🌡                    |
|             |              | 0.EVENOU DEMO                            | Pascale                            | pevenou           | mailfictif@hopitalfictif.fr         |                          | 🂵 🔍 🎸                     |
|             |              | 1 SUD DEMO                               |                                    | 1 SUD             | mailfictif@hopitalfictif.fr         |                          | 🌆 🔍                       |
|             |              | 15nordmed DEMO                           |                                    | 15nordmed         | mailfictif@hopitalfictif.fr         |                          | 🂵 🔍 🎸                     |
|             |              | 1Burietz DEMO                            | Natacha                            | n1burietz         | mailfictif@hopitalfictif.fr         |                          | sə 🔍 🤞                    |
| H ( )       | 123          | 4 5 6 7 8 9 10 ( ) ( ) Lignes par page 1 | 2 *                                |                   | Page 1 sur 7641                     | (éléments 1              | à 12 sur 9168:            |

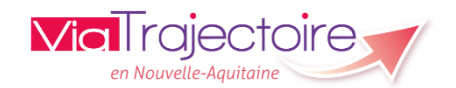

### 16/03/2017

# Créer un compte utilisateur

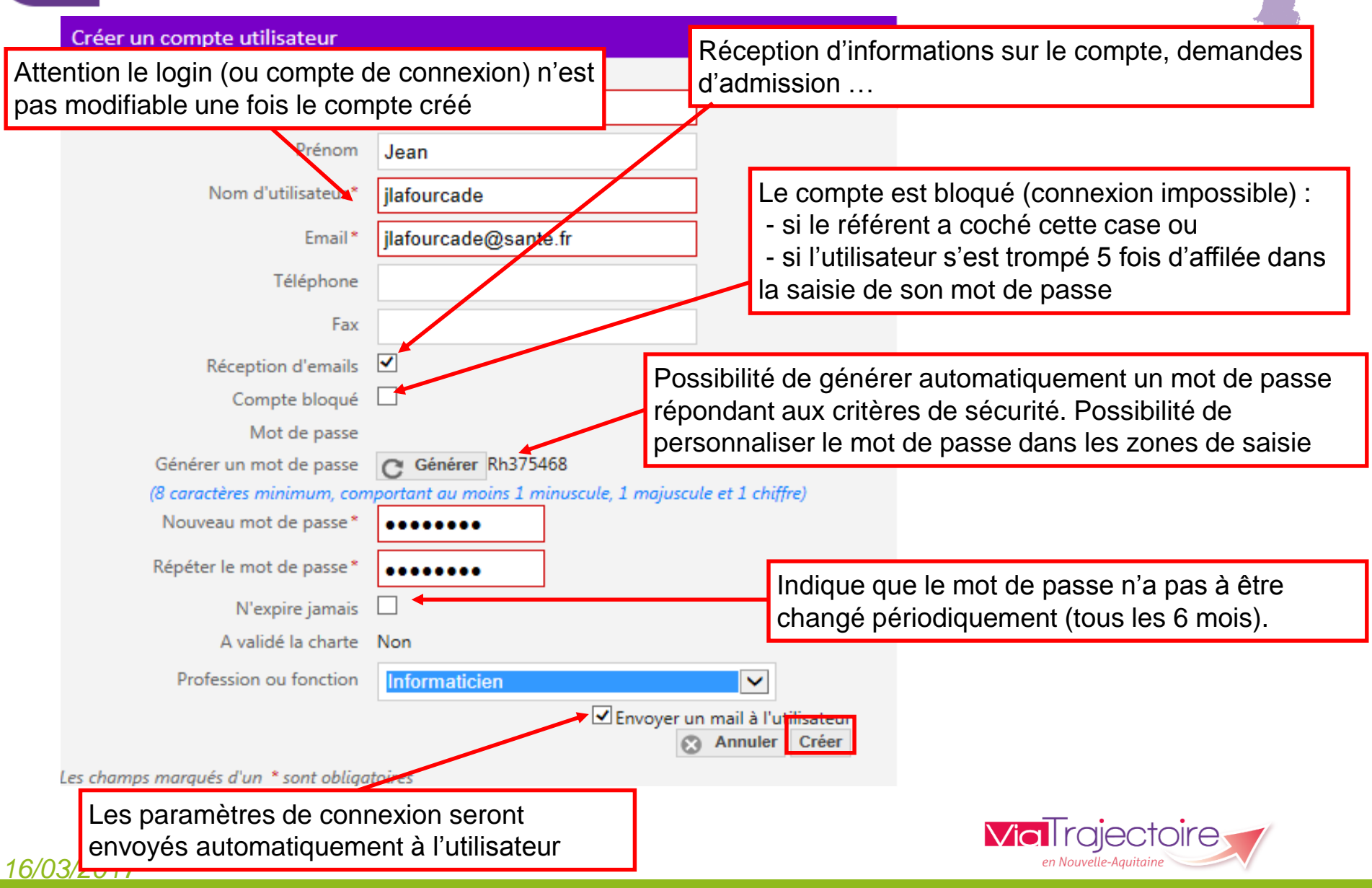

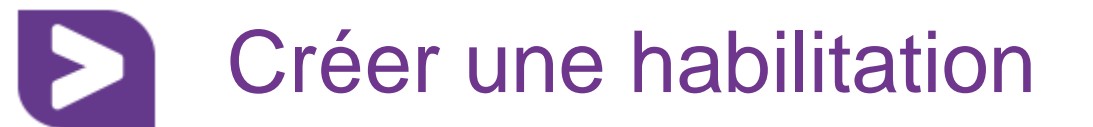

Permet de modifier ou consulter le compte

|            |               |                      |        |           |           |      |          | Indique si l'utilisateur a validé la charte d'utilisation de ViaTrajectoire. |            |                 |                                |        | Bienvenue Olivier VICOGNE - Contact/FAQ |  |  |
|------------|---------------|----------------------|--------|-----------|-----------|------|----------|------------------------------------------------------------------------------|------------|-----------------|--------------------------------|--------|-----------------------------------------|--|--|
| > Administ | ation > Géi   | rer les utilisateurs | ACCUEL | ANNUAIRES | SANITAIRE | GRAN | ND AGE ( | DBSERVATOIRE A                                                               | JMINIST KA |                 |                                |        | AAA i                                   |  |  |
| E Créer    | un utilisatet | ur C Réinitialiser   |        |           |           |      |          |                                                                              |            |                 |                                |        |                                         |  |  |
| Bloqué     | Suppr.        | Nom                  |        |           | Prénom    |      |          |                                                                              | Nom d'u    | tilisateur      | Email                          | Charte | :                                       |  |  |
| Aucu *     | Aucu *        | Matharan             |        |           | Permard   |      |          |                                                                              | matharau   |                 | matharanh@ch.day.fr            | Aucu   |                                         |  |  |
|            |               |                      |        |           |           |      |          |                                                                              | Perr       | net de          | e voir les habilitati          | ons    |                                         |  |  |
|            |               |                      |        |           |           |      |          |                                                                              |            | Cliqu<br>habili | er ici pour créer so<br>tation | on     |                                         |  |  |

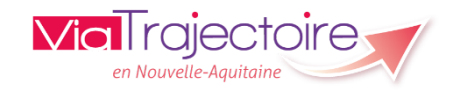

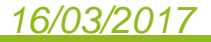

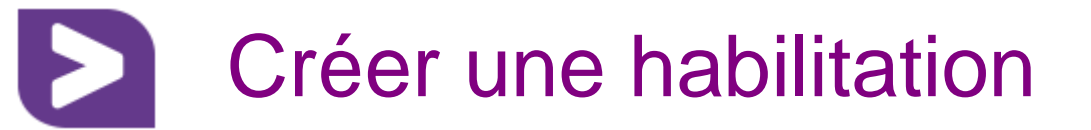

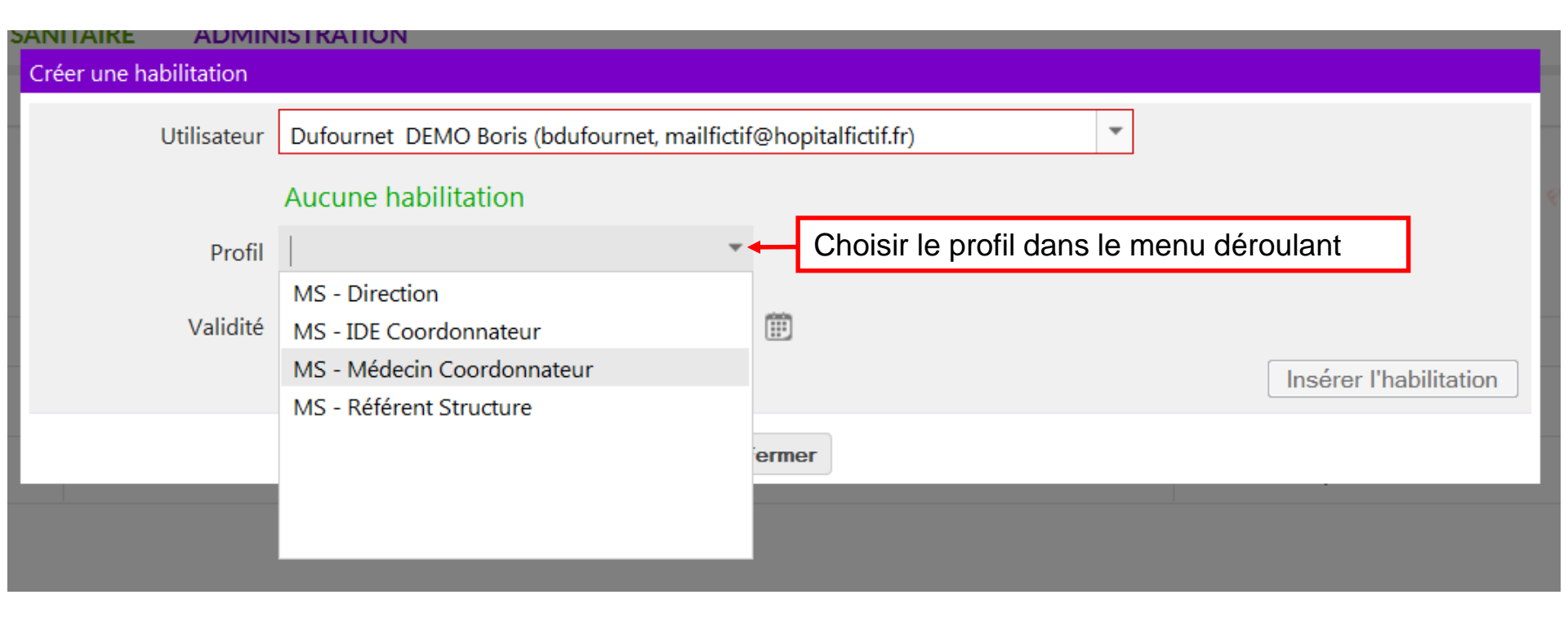

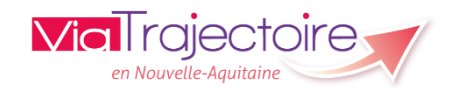

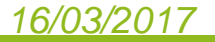

#### Créer une habilitation Créer une habilitation Dufournet DEMO Boris (bdufournet, mailfictif@hopitalfictif.fr) Utilisateur Aucune habilitation Cases grisées – Droits par défaut Profil MS - IDE Coordonnateur Droits MS Personne Agée - Receveur Accéder aux demandes reçues Lecture Accéder aux données d'autonomie Valider charge de travail en soins Accéder aux données médicales Lecture Cases blanches – Droits optionnels Vous devez sélectionner un quichet ou un établissement. Ø Choisir une région Région -Coordination Choisir une coordination Ŧ O Etablissement Choisir un établissement Ŧ ou Guichet unique Choisir un guichet Ŧ Validité du 24/09/2015 au 24/09/2017 Ē Ê Insérer l'habilitation Définir la date de début et de fin de validité Fermer L'habilitation a été insérée.

#### <u>16/03/2017</u>

#### 1 **Prolonger une habilitation** Bienvenue Noélie RUFO DEMO 👻 **Via**Trajectoire Contact/FAQ Déconnexion Documentation ACCUEIL ADMINISTRATION ANNUAIRES SANITAIRE OBSERVATOIRE Annuaires > Administration > Habilitations > Gérer les habilitations A A A **Etablissements** Guichets uniques d'admission Unités Télécharger le manuel de gestion des habilitations Professionnels de santé Habilitations Habilitations Exporter Créer une habilitation Utilisateurs Mon compte Prénom **Q** Rechercher С Réinitialiser Nom Login agprtsa Profil Tous Recherche avancée Utilisateur Profil Droits Validité Bloqué Prescripteur Gironde Sanitaire - Prescripteur médical Du 26/03/2014 Voir sur Unité MPR neurologie - Dr. Dupuy - Unité A (structure : GROUPE HOSPITALIER PELLEGRIN - CHU) au 31/03/2015 (agprtsa) Prescripteur Gironde Sanitaire - Référent Unité Du 25/04/2014 Voir sur Unité MCO Chirurgie Cardio-vasculaire CH Arcachon (structure : CENTRE HOSPITALIER D'ARCACHON) au 30/04/2015 (agprtsa) Du 25/04/2014 Prescripteur Gironde Sanitaire - Prescripteur médical Voir sur Unité MCO Chirurgie Cardio-vasculaire CH Arcachon (structure : CENTRE HOSPITALIER D'ARCACHON) au 30/04/2016 (aqprtsa) X Prolonger une habilitation Nom Prescripteur Prénom Gironde Login aqprtsa Cliquez sur le « Crayon » Profil Sanitaire - Prescripteur médical Niveau Unité puis renseignez une nouvelle 26/03/2014 au Valide du 31/03/2015 Ê date de fin de validité. Valider Annuler **Via** l rajectoire en Nouvelle-Aquitain

### <u>16/03/2017</u>

# Comment gérer mon compte ?

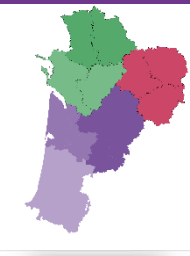

Connexion

AAA ?

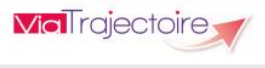

### Bienvenue sur ViaTrajectoire

> Accueil

### Une orientation personnalisée et informatisée

ViaTrajectoire est un service public, gratuit et sécurisé, qui propose aux particuliers, aux médecins libéraux, aux professionnels hospitaliers et du secteur médico-social une aide à l'orientation personnalisée en soins de suite et de réadaptation, en hospitalisation à domicile, en unité de soins de longue durée ou en structure d'hébergement pour personnes âgées via internet. En savoir plus

#### Annuaires

- Etablissements sanitaires
- S Etablissements pour personnes âgées
- Lablissements pour personnes en situation de handicap

#### Vous êtes

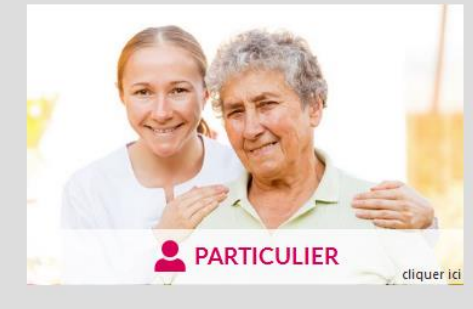

MÉDECIN LIBÉRAL cliquer id

### En quelques chiffres

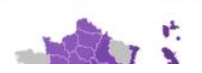

#### Actualités

Site de formation

Pour consulter la liste des comptes mis à disposition,

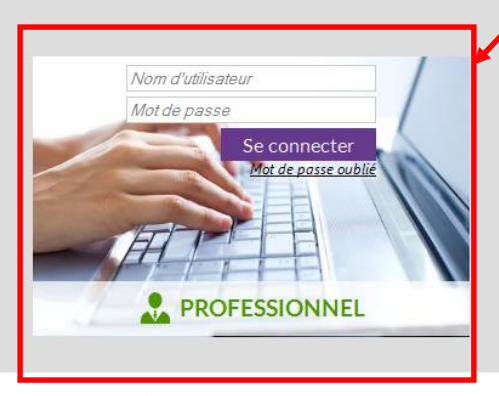

#### Partenaires

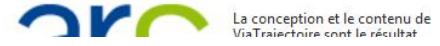

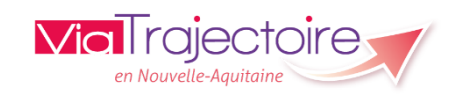

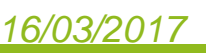

## Comment gérer mon compte ?

SANITAIRE

GRAND ÅGF

OBSERVATOIRE

AAI

formation.

tion, cliquer

ueil

Trajectoire

16/03/2017

### Bienvenue dans l'espace professionnel

(professionnels de santé, professionnels de soins, professionnels du domaine médicosocial)

ViaTrajectoire est un outil d'aide à l'orientation à certains moments du parcours de soins du patient.

Il est concu pour identifier rapidement les établissements ou services disposant de toutes les compétences humaines ou techniques requises pour prendre en compte les spécificités de chaque personne et ce aussi bien dans les domaines sanitaire que médicosocial. Mais il ne peut en aucun cas se substituer à l'expertise partagée de chaque personne avec l'équipe médicale et les responsables des établissements ou structures qui l'accompagnent ou le prennent en charge.

Les propositions d'orientation sont faites en fonction des lois et décrets régissant les domaines sanitaires et médico-sociaux, des ressources déclarées par les établissements ou services, et dans le respect des bonnes pratiques de soins recommandées par les sociétés savantes, la Haute Autorité de Santé et les agences nationales concernées (ANAP, ANESM...).

L'utilisation de ViaTrajectoire est soumise à des engagements décrits dans la Charte d'Utilisation que doit signer tout nouvel utilisateur.

ANNUAIRES

Diagnostic dossier grand age Utilisateurs Mon compte Pour acceder à la FAO ou contacter le support, cliquer ici.

### Actualités

ADMINISTRATION

Etablissements

Guichets uniques d'admission

Professionnels de santé

Groupes d'experts

Annuaires

Unités

Habilitations

Outils

Habilitations

#### Correctif

L'installation du correctif 5.9.4 a eu lieu le 14 février 2017

Pour plus d'informations cliquer ici

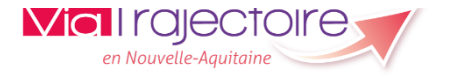

#### Comment gérer mon compte ? **Via**Trajectoire GRAND ÂGE OBSERVATOIRE ADMINISTRATION ACCUEIL ANNUAIRES SANITAIRE > Administration > Gérer mon compte Historique des modifications Mes informations personnelles Date Description Responsable DISANT Nom\* × 02/07/2013 16:39:39 Création du compte **DEMO** Aquitaine ADAM Prénom Nom d'utilisateur ovicogne adresse@fictif.org Email\* Mot de passe Modifier Téléphone Ancien mot de passe\* Fax (8 caractères minimum, comportant au moins 1 minuscule, 1 majuscule et 1 ch Recevoir les emails Nouveau mot de passe\* Mot de passe Modifier Répéter le mot de passe\* Profession Agent administratif RPPS ADELI Créateur Soazic LEFRANT Annuler Enregistrer

# Comment gérer mon compte ?

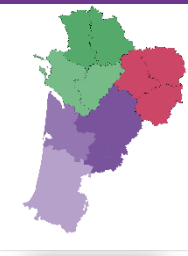

**Via**Trajectoire

> Accueil

### Bienvenue sur ViaTrajectoire

### AAA ?

### Une orientation personnalisée et informatisée

ViaTrajectoire est un service public, gratuit et sécurisé, qui propose aux particuliers, aux médecins libéraux, aux professionnels hospitaliers et du secteur médico-social une aide à l'orientation personnalisée en soins de suite et de réadaptation, en hospitalisation à domicile, en unité de soins de longue durée ou en structure d'hébergement pour personnes âgées via internet. En savoir plus

#### Annuaires

- Etablissements sanitaires
- Etablissements pour personnes âgées
- Lablissements pour personnes en situation de handicap

#### Vous êtes

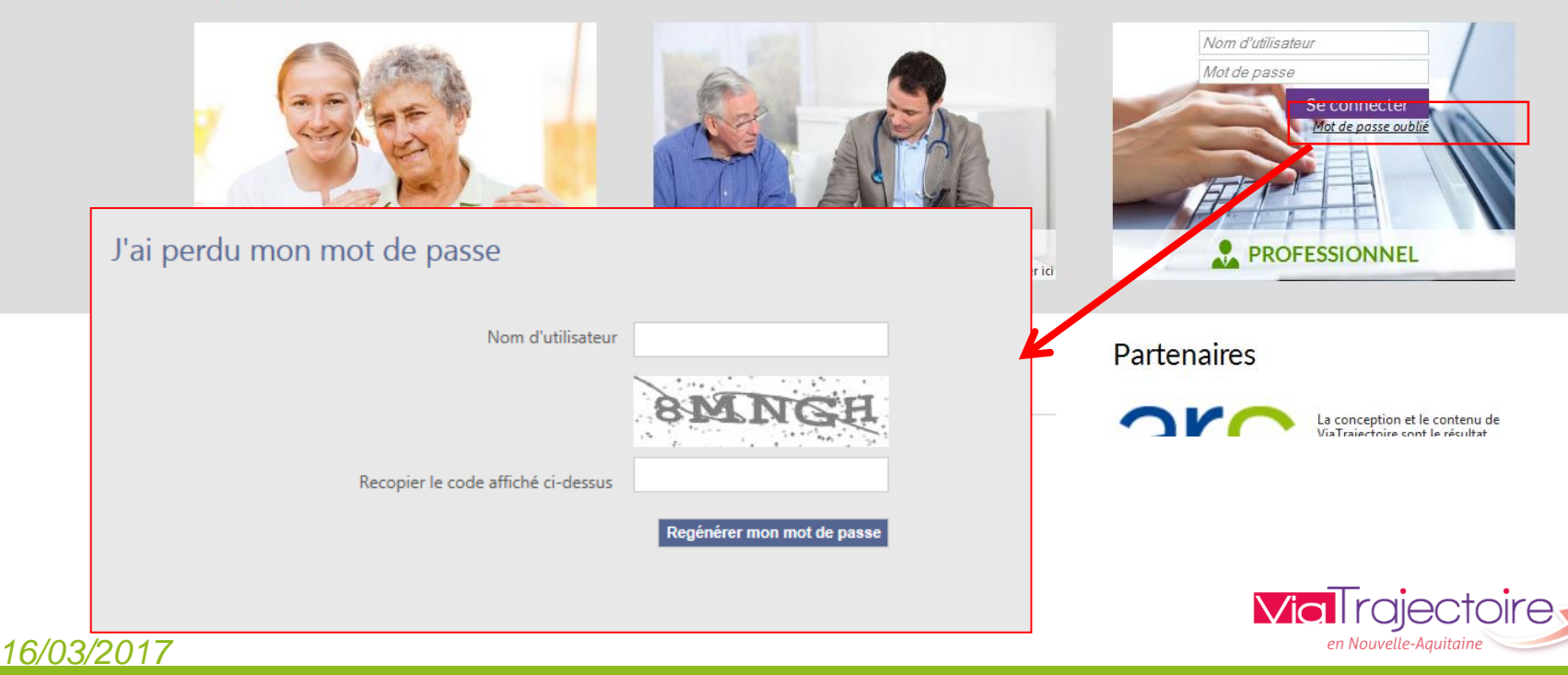

D

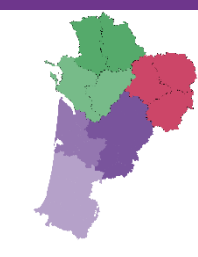

# Merci pour votre attention

Pour contacter l'équipe ViaTrajectoire Nouvelle-Aquitaine:

Par téléphone : 0805 690 656

Par email : infos@viatrajectoire-na.fr

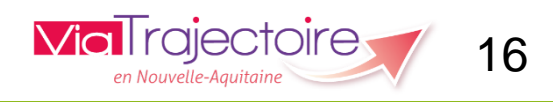

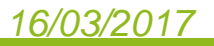